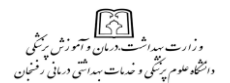

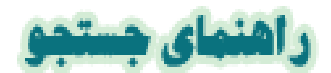

ISI Web of Knowledge شامل ۲۲۰۰۰ مجله، ۲۳ میلیون پتنت، ۱۹۲۰۰۰ مقالات ارایه شده در کنفرانس ها، ۵۰۰۰ وبسایت، ۵۰۰۰ کتاب و ۲ میلیون ساختار شیمیایی است که این محصول Web of Science را نیز شامل میشود.

Web of science مرکب از پنج پایگاه شامل اطلاعات جمع آوری شده از هزاران ژورنال پژوهشي مي باشد ۱-نمايه استنادي گسترش يافته علوم Science Citation Index Expande ۲- نمايه استنادي علوم انساني و هنر Arts & مايه استنادي علوم انساني و هنر Arts & Humanities Citation Index - نمايه شيمي Current Chemical Reactions ماي شيميايي جاريIndex Chemicus - نمايه استنادي

نحوه *دسترسی به پایگاه ISI Web of Knowledge در* محیط IP دانشگاه آدرس مستقیم <u>http://webofknowledge.com</u> ویا مراجعه به وب سایت دانشگاه IP در محیط <u>IV</u> در محیط خارج از IP درس های دانشگاه با استفاده از سیستم VPN (سیف الکترونیك ، لینك<u>ebofknowledge)</u> در محیط خارج از IP آدرس های دانشگاه با استفاده از سیستم VPN

### Refine Result تصحيح نتايج:

جستجو:

مي توانيد براساس فيلدهاي عنوان, نام نشريه, سال انتشار, نويسنده, گروه فويسندگان, آدرس, زبان, نوع سند و موضوع جستجو نماييد.با انتخاب فيلد TOPIC جستجوي شما در فيلدهاي چكيده , كليد واژه و عنوان انجام مي شود.با انتخاب فيلد TITLE جستجو خود رابه عنوان مقاله محدود مي نماييد.توجه براي جستجوي بهتر راهنماي عملگرها را مطالعه نماييد

| meanch tor:  |                                                                                                    |      |                  |       |
|--------------|----------------------------------------------------------------------------------------------------|------|------------------|-------|
|              | Example: oil spill* AND "North Sea"                                                                                                    | 1.00 | TODIC            | ~     |
| AND N        | Example: O'Drian O' OR OBrian O'<br>Named help finding papers by an author? Use Author Finder.                                                                                                    | 1.11 | Author           | ~ 9   |
| AND          | Ecomple: Cancer* OR Journal of Cancer Research and Cinical<br>OnCology                                                                                                    | 10   | Dublication Name | (~) Q |
|              | Add Andher Field 22                                                                                                    |      |                  |       |
|              | ( Search ) Clear )                                                                                                    |      |                  |       |
| Current Limi | a: (Mide Limits and Eetlings) (To save these permanently, sign in or register                                                                                                    | •    |                  |       |
|              | All Yeam Cupdated July 19, 20093 All Yeam Model 2009 M (default is all years)                                                                                                    |      |                  |       |
|              | Citation Databases<br>Situation Contaction Index Expanded (SOLEXPANDED), 1990, press<br>Situation Citation Index (SOLEXPANDED), 1990, press<br>Saturt Submodules Station Index (SoleTb, 1990, press<br>Solet Station Contact (Solet Solet So | ••   |                  |       |

در كنار فيلد Author علامت الله قرار دارد كه با كليك كردن بر روي أن وارد صفحه نمايه نويسنده مي شويد.شما مي توانيد به صورت الغبايي مرور نماييد. يا از طريق تايپ قسمتي از نام نويسنده به جستجوي آن بپردازيد. براي انتخاب نام نويسنده اي كه مي خواهيد بر روي گزينه Add كليك نماييد. و براي انتقال نويسنده يا نويسندگاني كه انتخاب نموده ايد به فيلد جستجو نويسنده بر روي گزينه AOكليك نماييد

|            | lex                           |                               |                               |                                 |                                                          | Timespan=1990-20 |
|------------|-------------------------------|-------------------------------|-------------------------------|---------------------------------|----------------------------------------------------------|------------------|
| Use the B  | rowse                         | feature to                    | locate autho                  | ors to add to                   | your query.                                              |                  |
| Click on e | i letter o<br><i>mple:</i> Jo | r type a few<br>han to jump t | letters from<br>to entries wh | the beginning of the begin with | of the name to browse alphabetically by author.<br>JOHAN |                  |
| johr       | 1                             |                               |                               | love To                         | A B C D E F G H I J K L M N O P O R S T U V W X Y Z      |                  |
|            |                               |                               | 101111-027                    |                                 |                                                          |                  |
| al Provi   | age ka                        | ige: JOHN                     | Nort                          |                                 |                                                          |                  |
|            | Add                           |                               | TTEAL                         | -                               |                                                          |                  |
| Records    | to                            |                               | Author                        |                                 |                                                          |                  |
|            | Query                         | 101-111                       |                               |                                 |                                                          |                  |
| 7          | Add                           | JOHN                          |                               |                                 |                                                          |                  |
| 7<br>274   | Add                           | JOHN A                        |                               |                                 |                                                          |                  |

در کنار فیلد Publication name علامت علی آوار دارد که با کلیک کردن بر روی آن وارد صفحه نمایه نام نشریه می شوید نمایه نام نشریه نیز مشابه نمایه نویسنده می باشد. قسمت Find coption دامایه نویسنده وجود ندارد که در زیر توضیح داده شده است Finf.می توانید کلمه یا عبارت را با به کاربردن علامت بریده نویسی که ستاره یا علامت سوال به کار ببرید در قسمت Citation Database می توانید محدویت های زمانی خود را اعمال نمایید. در قسمت میتوانید یکی یا بیشتر پایگاههای استنادی را بر ای چستجو. انتخاب نمایید

# جستجوى مراجع استنادى:

جستجوي براي مقالاتي كه قبلاً مورد استناد قرار گرفته اند از ميان جستجوي منبع استناد شده , شما مي توانيد کشف کنيد كه چطور يك عقيده يا اختراع پيدا مي شود , تاييد مي شود , پيشرفت مي كند گمشتر ش مي يايد يا اصلاح مي شود . - براي جستجو ابتدا نام نويسنده استناد شده و كرتاه شده عنوان كار استنادي را وارد نماييد سپس بر روي گزينه Search كليك نماييد. ٢- بر صورتي كه بخواهيد جستجوي خود را محدود نماييد مي توانيد سال استناد را وارد نماييد. ٢- بر صورتي كه روي گزينه Search كليك نموديد شما منابعي از نمايه استنادي خواهيد ديد كه شامل نويسنده/كار روي گزينه Search كليك نموديد شما منابعي از نمايه استنادي خواهيد ديد كه شامل نويسنده/كار استناد شده و اطلاحتي كه شما وارد نموده ايد مي باشد ٢- منبع و يا منابعي را از نمايه استادي ديلك مي نماييد. سپس بر روي گزينه Finish كليك نماييدوقتي شما بر روي گزينه Finish Search نمو مي از كليك نمي نماييد. شما براي خواهيد كرد ركوردهايي از مقالاتي كه استناد كرده اند منابعي كه شما ر كليك نمي نماييد. شما براي خواهيد كرد ركوردهايي از ماياي مي نمايت كي داند بي نماين مي نمايت كه مي از

شما مي توانيد با تيك زدن تعدادي از اقلام مورد نظر را بازيابي را انتخاب نماييد, شماره اي كه در پرانتز نمايش داده مي شود شماره ركوردي را كه شامل آن آيتم مي باشد در صفحه نتايج نمايش ميده شما مي توانيد بر اساس زمينه هاي موضوعي, نوع اسناد نويسندگان, عنوان منبع و... به پالايش نتايج خود بيردازيد, شما بر روي يك يا چند مورد از موارد توضيح داده شده كليك نماييد و مسپس بر روي گزينه Steine كليك نماييد براي اناليز نمون نتايج بر روي گزينه ي عمران در بروي گزينه Latione مودن ارزش هاي اطلاعاتي از زمينه اي شما انتخاب نموده ايد. ۱- بر موي گزينه Latione كليك نماييد براي اناليز نمون نتايج بر روي گزينه Steine منده عليك منبع زمينه موضوعي و...) - تعداد ركوردهايي كه مي خواهيد آناليز نماييد انتخاب نماييد (يان- se Steine منبع زمينه موضوعي و...) - تعداد ركوردهايي كه مي خواهيد آناليز نماييد انتخاب نماييد (يان- se منبع زمينه موضوعي و...) - تعداد ركوردهايي كه مي خواهيد آناليز نماييد انتخاب نماييد (يان- موال مرام مرك يا زمينه اي را كه انتخاب نموده روي را مراي ركور دهاي ركم مي مي تماييد و اماي شماره مرك يا زمينه اي را كه انتخاب نموده ورد ور ماي موره ور دوابو. واماي را م

| Rank the records by this field:                              | Analyze:             | Set display options:                                            | Sor         |
|--------------------------------------------------------------|----------------------|-----------------------------------------------------------------|-------------|
| Language<br>Publication Year<br>Source Title<br>Subject Area | Up to 500 💌 records. | Show the top 10 results.<br>Minimum record count (threshold): 2 | Reco Select |

مي توانيد يك بررسي آماري گرافيكي روي نتايج جستجو هايتان داشته باشيد مجموعه اي از استنادهاي آماري را براي نتايج جستجوي شما فراهم مي آورد. كه اين آمار ها شامل: مجموعه تعداد دفعات همه ي آيتم هاي استناد شده ميانگين تعداد دفعات يك آيتم استناد شده تعداد دفعات يك آيتم استناد شده در هر سال ميانگين تعداد دفعات يك آيتم استناد شده در يك سال

#### جستجوى ييشرفته:

در این جستجومی توانید با استفاده از فیلدها و ترکیت آنها جستجوهای پیچیده و مختلط انجام دهید با توجه به نگ های دو کاراکتری استفاده از پرانتز و عملگرهای منطقی و با استفاده علایم فیلد ها فرمول جستجوی خود را وارد کنید..

#### EndNote: My web

با توجه به اینکه امروزه مدیریت اطلاعات شخصی برای پژوهشگران حوزه های مختلف یک دغده شده است، شرکت Thomson جهت راحتی پژوهشگران نرم افزار EndNote. که یکی از بهترین نرم افزار های مدیریت اطلاعات در روند پژوهش می باشد را به کاربران غزد عرضه کرده است. EndNote کمک بسیار موثر و چشمگیری به پژوهشگران و نویسندگان مقالات علمی در زمینه مدیریت مستندات، نوشتن مقاله، نشر مقاله بر اساس استانداردهای مختلف ناشرین بینالمللی، مینماید در پورتال WOK، نسخه تحت وب این نرم افزار با عنوان EndNote EndNote Web، مینماید در پروتال WOK، نسخه تحت وب این نرم افزار با عنوان جمنجر را در این نرم افزار وارد، سازماندهی، به اشتراک و استخراج منایند. این نرم افزار اا ازانه بیش از ۲۰۳۰ استاندارد نشر مقاله و انواع فرمتهای پذیرفته شده بین المللی رفرنس نویسی، با پایکارچه شدن با MSWWW تحکی میهای دوانت موادی این در عشر مونس میه یا از پایکان نامه و هم به هیات تحریه مجلات علمی و هیات داور ان می کند.

## آگاهي رساني جاري (ايميل آلرت):

إگاهي رساني ها براساس آخرين نٽايج جستجوي شما در بخش History مي باشد. آلرت ها به مدت ۲۴ هفته فعال مي باشد.با کليك بر روي گزينه ي My citation Alert آگاهي رساني صفحه خود را تمديد مي نماييد. هرگاه آن رادر صفحه پروفايل خود حذف ننماييد به عنوان استراتژي جستجوي شما ذخيره خواهد ماند.

تنظيم كننده: كتابخانه دانشكده پزشكي-مينا ولي نژاد